## EBSCO 免费网络课程(Webex)操作指南

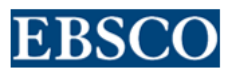

目录

| EBSCO       | )免费网络培训经典回顾课程(Webex)操作指南一一电脑版 | 2  |
|-------------|-------------------------------|----|
| EBSCO       | )免费网络培训实时课程(Webex)操作指南一一电脑版   | 6  |
| EBSCO       | )免费网络培训实时课程(Webex)操作指南——手机版   | 14 |
| <u>附 1:</u> | Webex 培训课程页面设置小提示             | 22 |
| 附 <b>2:</b> | Webex 所需电脑系统及浏览器要求一览          | 24 |

EBSCO 免费网络培训经典回顾课程(Webex)操作指南一电脑版

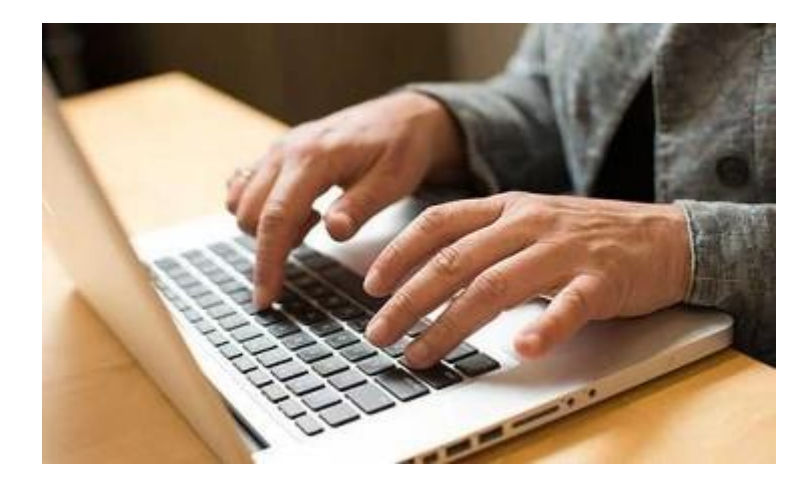

- 1. 具备一台网速较好的计算机及耳机,在学校,图书馆,宿舍,在家均可。
- 2. 用电脑登陆 <u>https://ebsco-chinese.webex.com/</u>,点击进去后,页面如下所示:

| EBSCO                                 |                            |                                   |                          |              |          |                              |
|---------------------------------------|----------------------------|-----------------------------------|--------------------------|--------------|----------|------------------------------|
| Home Training Cente                   | Meeting Center Event 0     | Center Support Center My          | WebEx                    |              |          | Log                          |
| Attend a Session     List of Sessions | Live Sessions              |                                   |                          |              |          | View session recordings      |
| Unlisted Sessions                     | Search for sessions by pre | esenter, topic, or words in the a | genda:                   |              |          |                              |
| Host a Session                        | Today Upcoming             | Daily Weekly                      | y Monthly                |              |          | English: Taipel Time         |
| Training Manager                      | From: 8:27 a.m             | ., Thursday, April 20, 2017       |                          |              |          |                              |
| Preferences                           | Show only sessions that    | at require registration           |                          |              |          | Total number of sessions: 10 |
| <ul> <li>Support</li> </ul>           | Date & Time+               |                                   | Topic                    | Presenter    | Duration |                              |
|                                       | Apr 20, 2017               | 2:00 pm                           | Full Text Finder: 查找期刊錄串 | 施宏明          | 30 mins  |                              |
|                                       | May 2, 2017                | 2:00 pm                           | 经检上手EBSCO数据库,体验搜寻        | Sophia Jiang | 30 mins  |                              |
|                                       | May 2, 2017                | 3:00 pm                           | 深入挖掘EBSCO数据库,增加您的        | Sophia Jiang | 30 mins  |                              |
|                                       | May 3, 2017                | 2:00 pm                           | 全球财经在线,EBSCO商业财经全        | Sophia Jiang | 30 mins  |                              |

3. 查看 Webex 上已经录制好的网络课程,可点击"查看课程录制文件",如下图 所示:

| EBSCO                                                            |                                                                                                    |                                                |                                                     |                                           |                           |                                           |
|------------------------------------------------------------------|----------------------------------------------------------------------------------------------------|------------------------------------------------|-----------------------------------------------------|-------------------------------------------|---------------------------|-------------------------------------------|
| 主页 Training Cente<br>▼ 出席课程<br>遺程列表<br>お公开費程<br>> 主持课程<br>▼ 2010 | Meeting Center         Event Center           实时课程         通过主讲者、主题或议程中出现的3           今日         未来 | Support Center My We<br>文字搜索课程:<br>復素<br>毎日 毎周 | bEx<br>毎月                                           |                                           |                           | <u>全有運程受助文件</u><br>(5)<br>(1995年3: 52514) |
| 培训管理器<br>普通项                                                     | 从: 2017年4月20日 8<br>〇 仅显示要求注册的课程                                                                     | :40                                            |                                                     |                                           |                           | 帶腿空放:19                                   |
| ▶ 支持                                                             | 日期与时间+<br>2017年4月20日<br>2017年5月2日                                                                   | 14:00<br>14:00                                 | 主题<br>Full Text Finder, 查玩期刊與事<br>经校上手EBSCO数据库,体验读得 | 主动者<br>施安明<br>Sophia Jiang<br>Cashia Saga | 15(原町)回<br>30 分钟<br>30 分钟 |                                           |
|                                                                  |                                                                                                    |                                                | 放                                                   | 大查看                                       |                           |                                           |
|                                                                  |                                                                                                    |                                                | 查得                                                  | 「课程录制文件                                   |                           |                                           |
|                                                                  |                                                                                                    |                                                |                                                     | 5                                         |                           |                                           |
|                                                                  |                                                                                                    |                                                | <u>简体</u>                                           | 中文:北京时间                                   |                           |                                           |

## 然后,点击进入课程页面

| EBSCO                           |                                                                                                    |                         |                   |                                 |                      |     |
|---------------------------------|----------------------------------------------------------------------------------------------------|-------------------------|-------------------|---------------------------------|----------------------|-----|
| 页 Training Center               | r Meeting Center Event Center Support Center My WebEx                                                                                                    |                         |                   |                                 |                      |     |
| 10京課程<br>2程列表<br>2公开課程          | 录卷)的迎程程度。                                                                                                    |                         |                   |                                 |                      | 查看這 |
| 1994年<br>2<br>(1994年<br>(1994年) | 上面<br>Builess Source 西西京町前日南小市(ISSEBSFIDSCIDSL)<br>小日本のこの第三方に利止、用意理書の一位                                                                                                    | 安全性 <b>①</b> 主进者<br>施宏明 | 日期▲<br>2017年4月11日 | <u>大小</u><br>158.45<br>MB 27 分钟 | <del>指式</del><br>ARF |     |
| 19                              | Academic Search 综合维制系列管制重(ASE/ASE/ASC/ASU)<br>介绍Academic Search 除于者礼系对我非常考虑才言意,真如何提考AS系列及礼来                                                                                                    | 施宏明                     | 2017年4月10日        | 96.05 MB 30 分钟                  | ARF                  |     |
|                                 | OmniFile Full Text Select 禮拜盧<br>OmniFile Full Text Select 還一個發音學科的資料准。 智身是音利, W. Wilson 合可所製作。 統合可能EBSCO持環後,統合自EBSCO并合銀貨提择。                                                                                                    | 施宏明                     | 2017年4月6日         | 66.25 MB 14 分钟                  | ARF                  |     |
|                                 | Density & Ord Science Source <u>First</u> [12]<br>第点さないの上の 基礎素が変更が、後年、各株高売業、自然で学習に工程を注意業務が、世俗、モベ人品具要主規定会を変更、内支充立たプチルに常確成用り返目と (Quintessence, Reavier,<br>Wey) - 走切見規想が得意情 (International American Associations for Datali Research, American Data Association, American Association, Science (Periodottalogy, California<br>Detail Nigement Association) - 完成性) American Research 1318年年の受発目を発表、世俗活動を発展した。 | 施宏明                     | 2017年4月5日         | 1 KB 20 分钟                      |                      |     |
|                                 | ATLA Religion Database with ATLASerials 宗教刘母 <mark>爱教授</mark><br>ATLA Religion Database 為美丽林寺園書解描皇出版之神寺意古英科派,我给堂苏将这之师帮斯刊稿文意引,内容包含篮砾研究、堂苏东松,教會蓝史,所教那社會局框。                                                                                                    | 施宏明                     | 2017年4月5日         | 38.28 MB 9 分钟                   | ARF                  |     |
|                                 | Art & Architecture Source 整新發展建築全文資料建<br>AAS具体業者為建築研究所有研究性的分析,支援省合、都市、合成、今合争、建筑争、建筑型会、都的会、根型都市、检查、精緻、阿特、标查、进入设计、室内内型研究社、副食都物等。                                                                                                    | 施索明                     | 2017年4月5日         | 47.04 MB 12 分钟                  | ARF                  |     |

然后可以选择自己想听的课程,在线收听或下载均可。

4. 如何在线收看课程:

| 主题                                                                                                    | 安全性 🚯 主进者 | 旦期 🔺       | 大小 持续时间           | 描式  | _   |
|----------------------------------------------------------------------------------------------------|-----------|------------|-------------------|-----|-----|
| Business Source 問題系列資料權介紹(BSE/BSP/BSC/BSU)<br>介細EBSCO意果系列技科集,并回復版本                                                         | 施宏明       | 2017年4月11日 | 158.45<br>MB 27分钟 | ARF |     |
| Academic Search 综合學科系列證料產(ASE/ASP/ASC/ASU)<br>介紹Academic Search 综合學科系列發科進不可能主的世界,與如何說得AS系列資料准                              | 施密明       | 2017年4月10日 | 96.05 MB 30 分钟    | ARF | ) i |
| OmniFile Full Text Select 資料書<br>OmniFile Full Text Select 是一篇除合事時的資料率,能会追由H. W. Wilson 公司所整件,就公司被EBSCO拼爆後,就改迫EBSCO平台展亮服器, | 施密明       | 2017年4月6日  | 66.25 MB 14 分钟    | ARF |     |
|                                                                                                    |           |            |                   |     |     |

# 点击课程后的"播放"按钮, 会自动跳出一个页面, 提醒安装 "WebEx 网络录制文件播放器"

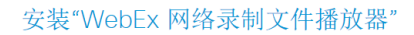

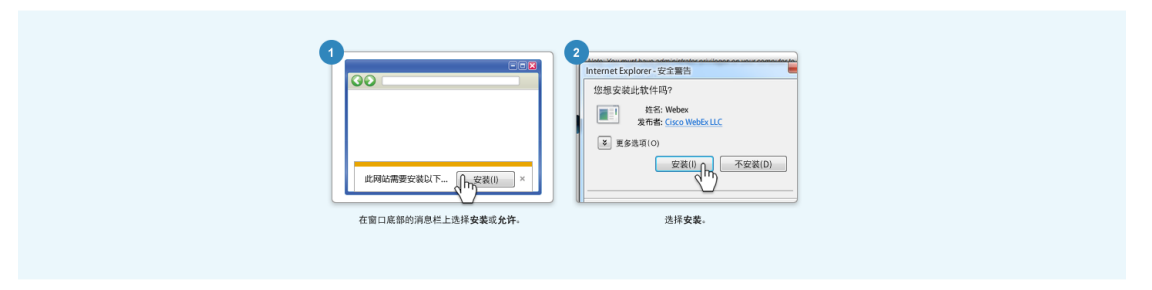

| 上一个网站想要安装以下加载项: 来自"Cisco WebEx LLC"的"ieatgpc1.cab"。  有何风险(W)? | 安装(I) |
|---------------------------------------------------------------|-------|
| 点击"安装"( <b>注意</b> :因为不同浏览器的显示不同,只需要能在浏览器上安                    | 表发好   |

Webex 网络录制文件播放器的插件都可以!本文以 IE 为例。)

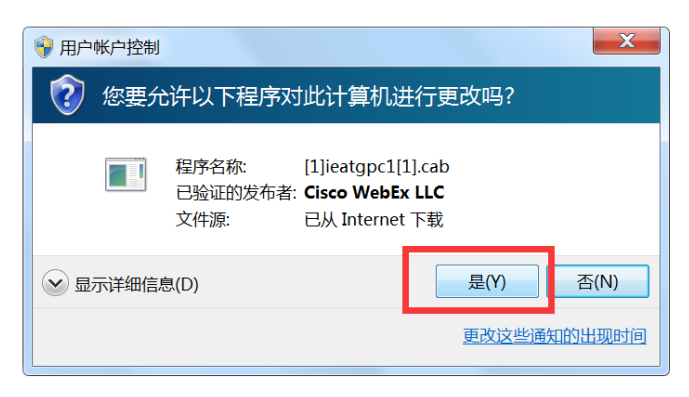

跳出一个对话框,点击"是",即可出现以下画面

# 正在启动 WebEx...

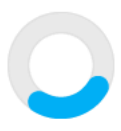

最后,会自动弹出"网络录制文件播放器"的界面

| 文件(E) | 视图(⊻) | 信息(1) 帮助 | ( <u>H</u> ) |
|-------|-------|----------|--------------|
| 会议号:  |       | 日期:      |              |

如果要查看其它的视频,也点击"播放"按钮,如下:

| 主題                                                                                                    | 安全性 🚯 主进者 | 日期 🔺       | 大小 持续时间            | 描式  | <b>—</b> |
|----------------------------------------------------------------------------------------------------|-----------|------------|--------------------|-----|----------|
| Business Source 商學系列資料權介紹(BSE/BSP/BSC/BSU)<br>介細EBSCO意果系列及科集,并回意意本                                                           | 施宏明       | 2017年4月11日 | 158.45<br>MB 27 分钟 | ARF |          |
| Academic Search 综合型系系列智利值(ASE/ASP/ASC/ASU)<br>介绍Academic Search 综合者并派刑委托维不同物本的提具,我加州营母AS系列资料准                                | 施密明       | 2017年4月10日 | 96.05 MB 30 分钟     | ARF |          |
| OmniFile Full Text Select 通行装置<br>OmniFile Full Text Select 最一個等合學科的資料會。 能会适当H. W. Wilson 公司所動作,就公司被EBSCO将编说,就应由EBSCO平台编员服器, | 施密明       | 2017年4月6日  | 66.25 MB 14 分钟     | ARF |          |

会自动启动"网络录制文件播放器",请等待 **15-20 分钟**后,即可缓冲视频进行播放!(<u>注:如果网速比较慢的情况下,建议先下载课程</u>,再播放,效果会更流畅!)

5. 如何下载网络录制课程:

| 录制的课程                                                                                        |           |            |                   |     | 查看课程 |
|----------------------------------------------------------------------------------------------|-----------|------------|-------------------|-----|------|
| 搜索: 腔系                                                                                       |           |            |                   |     | 2    |
| · #                                                                                          | 安全性 🚯 主进者 | 日期 -       | 大小 持续时间           | 格式  |      |
| Business Source 問題系列領目備介紹(BSE/BSP/BSC/BSU)<br>介級EBSCO商業系列政制象,共同電磁本                           | 施宏明       | 2017年4月11日 | 158.45<br>MB 27分钟 | ARF |      |
| Academic Search 設合學科展列習料庫(ASE/ASP/ASC/ASU)<br>介紹Academic Search 验告考科系列资料率不可能去的世界,其的问题考示系列资料准 | 施密明       | 2017年4月10日 | 96.05 MB 30 分钟    | ARF |      |

## 点击后面的"下载"按钮,会弹出如下对话框:

| 下载又件: Business Source 商學系列資料庫介紹 (BSE/BSP/BSC | (RCII)                                         |        |
|----------------------------------------------|------------------------------------------------|--------|
| 录制文件现在已可下载。                                  | 新建任务 https://nva1wss.webex.com/nbr/MultiThread | ×      |
| 注:要播放说录制文件,必须安装 WebEx ARF 播放器。下载 ARF 播放器     | MultiThreadDownloadServlet *                   | 知大小    |
| 关闭窗口                                         | 保存到 🔁 迅雷下载 📃 桌面 🎡 私人空间 🔂 其他目录                  |        |
|                                              | C:\Users\mgao\Desktop\ 剩余:47.770               | GB 🔺 🛅 |
|                                              |                                                | 即下载 🔻  |

选择好下载的文件夹,"立即下载"即可!

EBSCO 免费网络培训实时课程(Webex)操作指南——电脑版

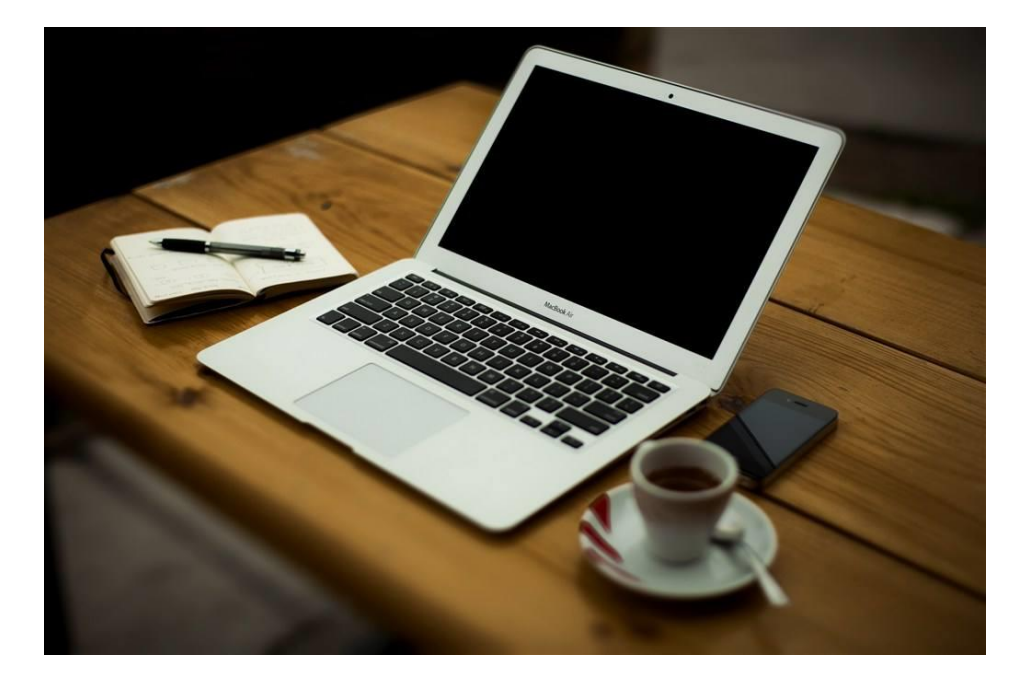

- 1. 建议课程开始前 10-15 分钟 准备进入课程。
- 进入"实时课程"的页面,课程是按照时间从最近往后排序,还有相关的主题,可 以选择自己感兴趣的课程,点击进去:

| 主讲者、主题或议程中出现的文                                                                                                    | 子技杂课性                                                                                                    |                                                                                                    |              |                                                     |
|----------------------------------------------------------------------------------------------------|----------------------------------------------------------------------------------------------------|----------------------------------------------------------------------------------------------------|--------------|-----------------------------------------------------|
|                                                                                                    | 搜索                                                                                                    |                                                                                                    |              |                                                     |
| 日    未来                                                                                                    | 毎日    毎周                                                                                                    | 每月                                                                                                    |              |                                                     |
| 从: 2017年4月20日 14                                                                                                    | 1:00                                                                                                    |                                                                                                    |              |                                                     |
| 又显示要求注册的课程                                                                                                    |                                                                                                    |                                                                                                    |              |                                                     |
| Ⅲ与时间▼                                                                                                    |                                                                                                    | 主题                                                                                                    | 主进者          | 持续时间                                                |
| 017年5月2日                                                                                                    | 14:00                                                                                                    | 轻松上手EBSCO数据库,体验搜寻                                                                                             | Sophia Jiang | 30 分钟                                               |
| 017年5月2日                                                                                                    | 15:00                                                                                                    | 深入挖掘EBSCO数据库,增加您的                                                                                             | Sophia Jiang | 30 分钟                                               |
| 017年5月3日                                                                                                    | 14:00                                                                                                    | 全球财经在线,EBSCO商业财经全                                                                                             | Sophia Jiang | 30 分钟                                               |
| 017年5月3日                                                                                                    | 15:00                                                                                                    | 查找美国经济学会AEA出版的重量                                                                                              | Sophia Jiang | 30 分钟                                               |
| 017年5月4日                                                                                                    | 14:00                                                                                                    | 超越ERIC, 教育学最強大的资料库                                                                                            | Sophia Jiang | 30 分钟                                               |
| 017年5月4日                                                                                                    | 15:00                                                                                                    | 最权威的心理学资料库,美国心理                                                                                               | Sophia Jiang | 30 分钟                                               |
| 017年5月4日                                                                                                    | 16:00                                                                                                    | 检注"一举一路"OBOR核小车个个                                                                                             | Sophia Jiang | 40 分钟                                               |
| 课程信息: Full T<br>EBSCO                                                                                                    | ext Finder: 查找其                                                                                                    | 刑與串接全文的新利器                                                                                                    |              | 立即加入课程                                              |
| 课程信息: Full T<br>EBSCO<br>1248 在接收5<br>课程记用:<br>课程记用:<br>开始间的:                                                                                                    | ext Finder: 查找<br>*开始<br>2017年4月20日<br>1400,中國时间(北                                                                                                    | 用刊與申接全文的新利器<br>第., GMT+08.00)                                                                                 |              | 立即加入课程<br>要加入运动训课程,请提供下列信息。<br>规约线名:<br>电子邮件地址:     |
| 课程信息: Full T<br>EBSCO<br>E1580 在後85<br>課程5点:<br>課程5点:<br>課程5月前:<br>計算時間:<br>計算時間:<br>計算時間:<br>計算時間:                                                                                                    | ext Finder: 査找<br>#开始<br>2017年4月20日<br>1400,中國时间(北<br>30分時<br>施宏明                                                                                                    | 拥刊與申接全文的新利器<br><sup>束,GMT+08.00)</sup>                                                                        |              | 立即加入课程<br>要加入运动训课程,调提供下列信息。<br>您的姓名:                |
| 课程信息: Full T<br><b>EBSCO</b><br><u>L18</u> 4 54 4 5 5<br><b>课程U</b> 用:<br>开始的:<br>持续时间:<br>主讲者:<br>描述:<br>这程:                                                                                                    | the section of the section of | 研刊與串接全文的新利器<br>京,GMT+08:00)<br>⊮7/#33閱閱審                                                                      |              | 立即加入课程<br>要加入该培训课程,请提供下列信息。<br>您的姓名:                |
| 课程信息 : Full T<br><b>EDESCO</b><br>L120 20401<br><b>R</b> 程代志 :<br><b>R</b> 程代志 :<br><b>R</b> 程代志 :<br><b>R</b> 程代志 :<br><b>R</b> 程代志 :<br><b>R</b><br><b>R</b><br><b>R</b><br><b>R</b><br><b>R</b><br><b>R</b><br><b>R</b><br><b>R</b> | *#开始<br>2017年4月20日<br>14:00,中国时间(北<br>30分钟<br>施密明<br>1.FTF說明2.FTF摄析<br>641725.618<br>(试理程不要要密码<br>要接收回时,译在加<br>Calli-int life on untb<br>收到時,641725.618<br>1月間5,6147.258                                                                                                    | 研刊與串接全文的新利器<br>東,GMT+08.00)<br>約留3.開興著<br>.)<br>九書副實證對現代的的由送母码,或規訂以下母码并輸入场间<br>如果な):1+650-479-3208            | <del>1</del> | 立即加入课程<br>要加入读培训课程,请提供下列信息。<br>题的姓名:<br>电子邮件地址:<br> |
| 课程信息:FullT                                                                                                    | 未开始           2017年4月20日           14.00、中国時間(北<br>30分钟           1.FTF説明2_FTF操作<br>641725 818           1.FTF説明2_FTF操作<br>641725 818           東京市奈全部から<br>東京市奈全部から<br>市式奈安建築の助<br>访问時 641725 818           施宏明           訪問時後641725 818           施宏明           訪問時後641725 818           施宏明           chillinglebschost.cc<br>(元)                                                                                                    | 研刊與申接全文的新利器<br>東,GMT+08:00)<br>約433時時著<br>,)<br>入業30課時提供您的考慮。<br>数度対以下電码并輸入均同<br>が意义)1-450-479-5206<br>5<br>m | 69.          | 立即加入课程<br>要加入读培训课程,请提供下列信息。<br>题的教名:                |
| 课程信息:Fult<br>ECCCCCCCCCCCCCCCCCCCCCCCCCCCCCCCCCCCC                                                                                                    | ext Finder: 査找算                                                                                                    | 研刊與串接全文的新利器<br>東,GMT+08:00)<br>約433開闢著<br>,)<br>入準測環壁时境代的均电送号码,或度打以下号码开输入场间<br>加量次)1-450-479-3208<br>6<br>m   | 49.          | 立即加入课程<br>要加入该培训课程,请提供下列信息。<br>您的教名:                |

在右侧方框内填入"您的姓名"及"电子邮件地址"后,立即加入!

3. 系统会自动启动"Webex"应用程序并开始连接

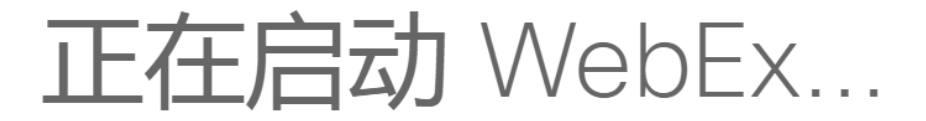

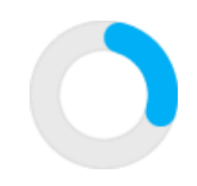

仍有问题?请运行临时应用程序以立即加入该会议

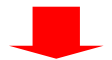

| WebEx |      | ×  |
|-------|------|----|
|       | 正在连接 | 取消 |

4. 页面会进入实时课程页面,并弹出对话框

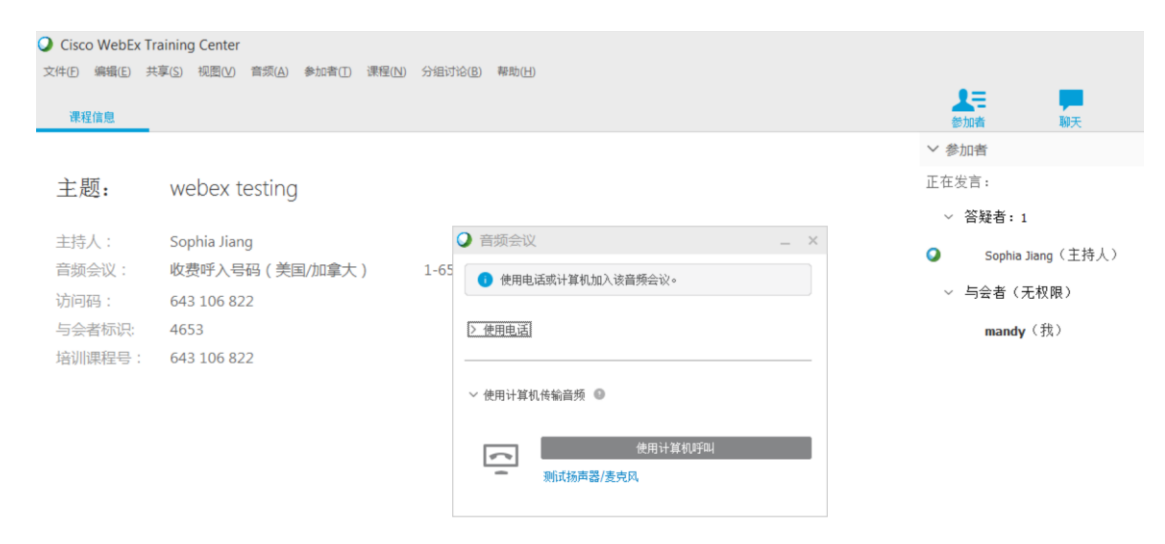

5.请点击"使用计算机呼叫":

| ♀ 音频会议 _ 2                           | × |
|--------------------------------------|---|
| <ul> <li>使用电话或计算机加入该音频会议。</li> </ul> |   |
| ≥ 使用电话!                              |   |
| ∨ 使用计算机传输音频 •                        | - |
| 使用计算机呼叫                              | I |
|                                      |   |

如果在对话框中没有找到"使用计算机呼叫"选项,请先点击"使用计算机传输音频"来展 开选项,如下图所示:

| ◯ 音频会议   |                | _ > |
|----------|----------------|-----|
| 🕕 使用电i   | 舌或计算机加入该音频会议。  |     |
| ~ 使用电话   | 使用新号码呼叫我       | ~   |
|          | 📟 ~ 输入电话号码     | ×   |
|          | 🥅 在该计算机上记住电话号码 |     |
|          | 呼叫我            |     |
| (> 使用计算机 | 传输音频 ③         |     |
|          |                |     |

系统开始连接实时培训课程页面,<mark>请注意</mark>:

因为有可能存在网络信号问题,请**耐心等待**,如若网络状态良好,将会直接进入实时 培训课程页面!如果网络状态不好,可转换成电话收听(具体方法点击查看)

| ◯ 音频会议  |                 | _ ×    |
|---------|-----------------|--------|
| 🕕 正在开刻  | 治音频会议           |        |
| ~ 使用电话  | 使用新号码呼叫我        | $\sim$ |
|         | 🔲 ~ 输入电话号码      | ×      |
|         | □ 在该计算机上记住电话号码  |        |
|         | 呼叫我             |        |
| ~ 使用计算机 | 传输音频 💿          |        |
|         | 取消<br>测试扬声器/麦克风 |        |

6. 即可进入实时课程页面,收听培训内容!

|                   | 在实时课程页        | ī面 , 可-         | 与培训老 | 师文字沟通 |
|-------------------|---------------|-----------------|------|-------|
| <b>上</b> 三<br>参加者 | 聊天            | <b>?</b><br>问与答 |      |       |
| <br>∨ 参加者         |               |                 | :    |       |
| 正在发言: Sop         | hia Jiang(主持人 | )               |      |       |
| ~ 答疑者::1          | L             |                 |      |       |
| 🥥 🔄 🛛 Sophia      | Jiang(主持人)    |                 |      |       |
| ~ 与会者(;           | 无权限)          |                 |      |       |
| 📑 👗 mandy         | (我)           |                 | 0    |       |
|                   |               |                 |      |       |
|                   |               |                 |      |       |
|                   |               |                 |      |       |
|                   |               |                 |      |       |
|                   |               |                 |      |       |
|                   |               |                 |      |       |
|                   | ( 译 😎 🗸       |                 | 1    |       |
|                   |               |                 |      |       |
| - 4/1/            |               |                 |      |       |

|                                      | 可随时                         | <br>向培训老师提 | 出疑问并获得解答    |
|--------------------------------------|-----------------------------|------------|-------------|
| ∨ 聊天                                 |                             |            |             |
| Sophia Jian<br>你好<br>mandy 对日<br>你好! | g 对所有参加者说:<br>:持人说 ( 私聊 ) : |            |             |
| 发送至:<br>                             | 主持人                         | ~          | <del></del> |

**注**:如若随时想查找"音频会议"或"扬声器/麦克风音频测试"设置,可在菜单上点击"音频"选项后,进行进一步设置。

| bEx Training Center |                                  |
|---------------------|----------------------------------|
| (E) 共享(S) 视图(V)     | 音频(A) 参加者(I) 课程(N) 分组讨论(B) 帮助(H) |
|                     | 音频会议(E)                          |
| webex trainin       | 扬声器/麦克风音频测试([]                   |
| / ~ 🗆 ~ / ~ 🔳 -     | <pre>&lt; 01   &gt;</pre>        |
| 如果您。                | 听不到目前正在播放的中文                     |
| 流行歌                 | 曲"嘀嗒",请点击上方工具                    |
| のに行う人               |                                  |

 重要提示:如若您所在的环境网络信号不好,还可以"使用电话"收听培训课程, 请注意:使用电话收听<u>完全免费</u>!

在"音频会议"设置对话框中点击"使用电话":(如下图所示)

| ♀ 音频会议             | _ | × |
|--------------------|---|---|
| ● 使用电话或计算机加入该音频会议。 |   |   |
| > 使用电话             |   |   |
| ∨ 使用计算机传输音频 🎱      |   |   |
| 使用计算机呼叫            |   |   |
| 测试扬声器/麦克风          |   |   |
|                    |   |   |

◯ 音频会议 \_ × ⅰ 正在开始音频会议... > 使用电话 ~ 使用计算机传输音频 ◎ 正在连接. ~ 测试扬声器/麦克风 ○ 音频会议  $\times$ 🚺 您正在使用计算机参加该音频会议。 ~ 使用电话 使用新号码呼叫我  $\sim$ ■~ 输入电话号码  $\times$ ─ 在该计算机上记住电话号码 切换到使用电话

## 在"输入电话号码"栏目中,输入自己的手机号/座机号码

注意:前面的国家请选择"**中国**"!

| ◯ 音频会议  |                                 | _ ×                |
|---------|---------------------------------|--------------------|
| () 您正在( | 使用计算机参加该音频会议。                   |                    |
| ~ 使用电话  | 使用新号码呼叫我 123456789 在该计算机上记住电话号码 | ×                  |
|         | 然后点击                            | " <u>切换到使用电话</u> " |
| ● 音频会议  |                                 | _ ×                |
| 🕕 您正在他  | 使用计算机参加该音频会议。                   |                    |
| → 使用电话  | 使用新号码呼叫我<br>                    | ×                  |
|         | 切换到使用电话                         |                    |

8. 然后会跳出以下对话框:

| ○ 音频会议 |                     | _ × |
|--------|---------------------|-----|
| ① 我们正接 | 发打 86-123456789 呼叫您 |     |
| ~ 使用电话 | 使用新号码呼叫我            | ~   |
|        | ■ 123456789         | ×   |
|        | 取消                  |     |

9. 然后您的手机/座机就会收到来电,请注意:收听课程是完全免费的!

接到电话后,会有提示"请按1加入音频会议",电脑上也会有相应的提示,如下 图所示:

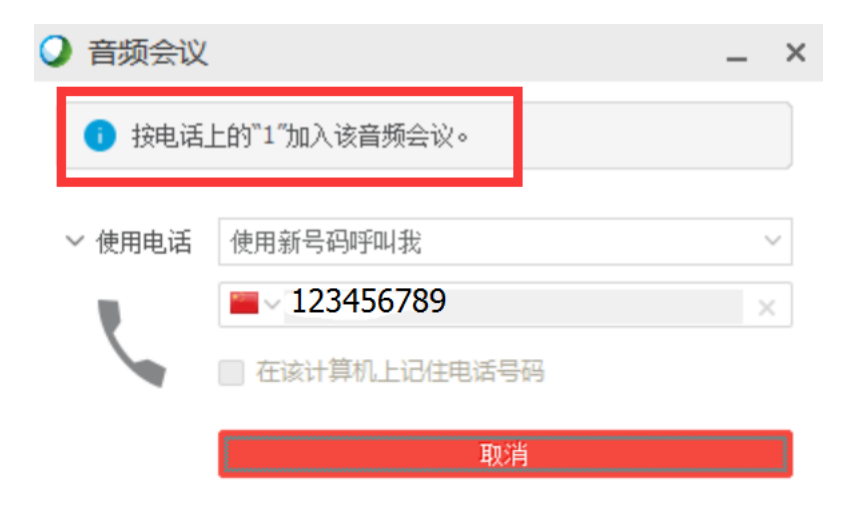

10. 接下来,您就会通过手机/座机来收听我们的免费实时培训课程!

EBSCO 免费网络培训实时课程(Webex)操作指南——手机版

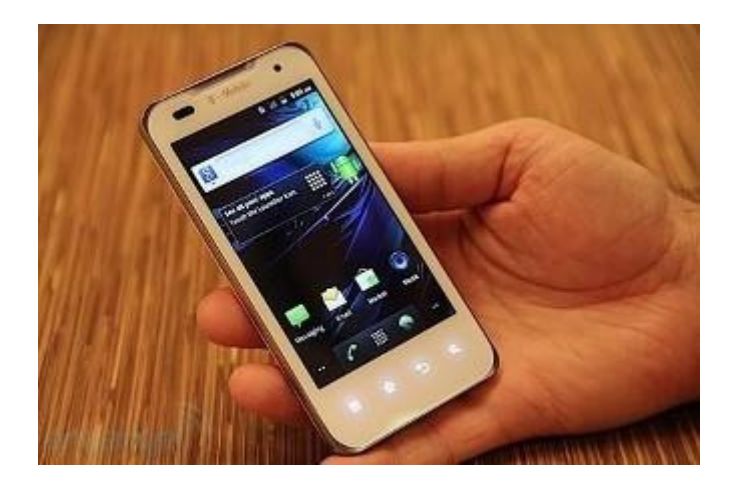

- 1. 建议课程开始前 10-15 分钟准备进入课程。
- 从 APP Store 免费下载 Cisco WebEx Meetings App 应用程序(安卓与 IOS 系统均支持),如下所示:

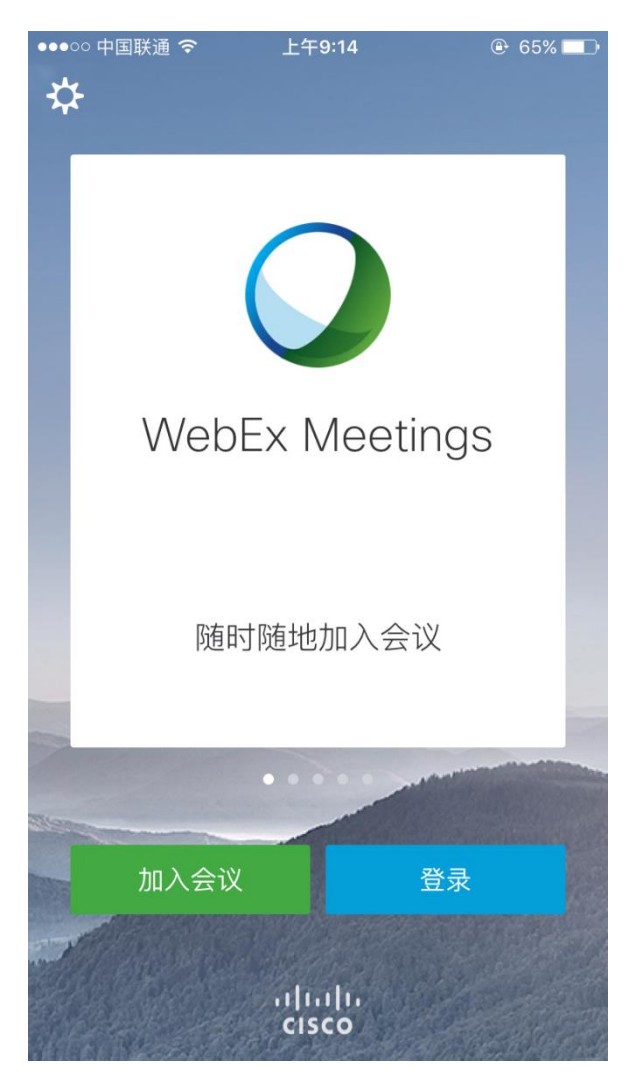

3. 点击"加入会议",会弹出以下对话框:

| 取消 加入会议                         | 加入 |
|---------------------------------|----|
|                                 |    |
|                                 |    |
| 会议号或 URL                        |    |
| 如果您被邀请加入个人会议室,可输入以下 URL         |    |
| company.webex.com/meet/username |    |
| 您的姓名                            |    |
| 电子邮件地址                          |    |

4. 如何查找"会议号或 URL":

在电脑上输入网址"<u>https://ebsco-chinese.webex.com/</u>",可以看到所有实时课程的 安排,如下图所示:

| EBSCO                                   |                                     |                 |                          |              |       |
|-----------------------------------------|-------------------------------------|-----------------|--------------------------|--------------|-------|
| 主页 Training Cente                       | r Meeting Center Event Center Suppo | rt Center My We | bEx                      |              |       |
| ▼ 出席課程<br>课程列表                          | 实时课程                                |                 |                          |              |       |
| 非公开课程                                   | 通过主讲者、主题或议程中出现的文字搜索                 | 2课程:<br>增安      |                          |              |       |
| ▶ 主持课程                                  | 今日 未来 毎日                            | 毎周              | 每月                       |              |       |
| <ul> <li>・ 设置</li> <li>培训管理器</li> </ul> | 从: 2017年4月20日 10:03                 |                 |                          |              |       |
| 首选项                                     | □ 仅显示要求注册的课程                        |                 |                          |              |       |
| ▶ 支持                                    | 日期与时间,                              |                 | 主题                       | 主进者          | 持续时间  |
|                                         | 2017年4月20日                          | 14:00           | Full Text Finder: 查找期刊與串 | 施宏明          | 30 分钟 |
|                                         | 2017年5月2日                           | 14:00           | 轻松上手EBSCO数据库,体验搜寻        | Sophia Jiang | 30 分钟 |
|                                         | 2017年5月2日                           | 15:00           | 深入挖掘EBSCO数据库,增加您的        | Sophia Jiang | 30 分钟 |
|                                         | 2017年5月3日                           | 14:00           | 全球财经在线,EBSCO商业财经全        | Sophia Jiang | 30 分钟 |
|                                         | 2017年5月3日                           | 15:00           | 查找美国经济学会AEA出版的重量         | Sophia Jiang | 30 分钟 |
|                                         | 2017年5月4日                           | 14:00           | 超越ERIC,教育学最強大的资料库        | Sophia Jiang | 30 分钟 |

时间是按从最近至往后安排的,可以挑选自己感兴趣的课程内容,点击进去:

| ining Center | Meeting Center Event Center Suppo | rt Center My V | VebEx                    |              |       |        |
|--------------|-----------------------------------|----------------|--------------------------|--------------|-------|--------|
|              | 今日未来毎日                            | 御周             | 每月                       |              |       | 1044 s |
|              | 从: 2017年4月20日 9:15                |                |                          |              |       |        |
|              | □ 仅显示要求注册的课程                      |                |                          |              |       |        |
|              | 日期与时间+                            |                | +即                       | 主进者          | 持续时间  |        |
|              | 2017年4月20日                        | 14:00          | Full Text Finder: 查找期刊與串 | 施宏明          | 30 分钟 |        |
|              | 2017年5月2日                         | 14:00          | 经松上手EBSCO数据库,体验搜寻        | Sophia Jiang | 30 分钟 |        |
|              | 2017年5月2日                         | 15:00          | 深入挖掘EBSCO数据库,增加您的        | Sophia Jiang | 30 分钟 |        |
|              | 2017年5月3日                         | 14:00          | 全球财经在线,EBSCO商业财经全        | Sophia Jiang | 30 分钟 |        |
|              | 2017年5月3日                         | 15:00          | 查找美国经济学会AEA出版的重量         | Sophia Jiang | 30 分钟 |        |
|              | 2017年5月4日                         | 14:00          | 超純ERIC,教育学最強大的资料库        | Sophia Jiang | 30 分钟 |        |

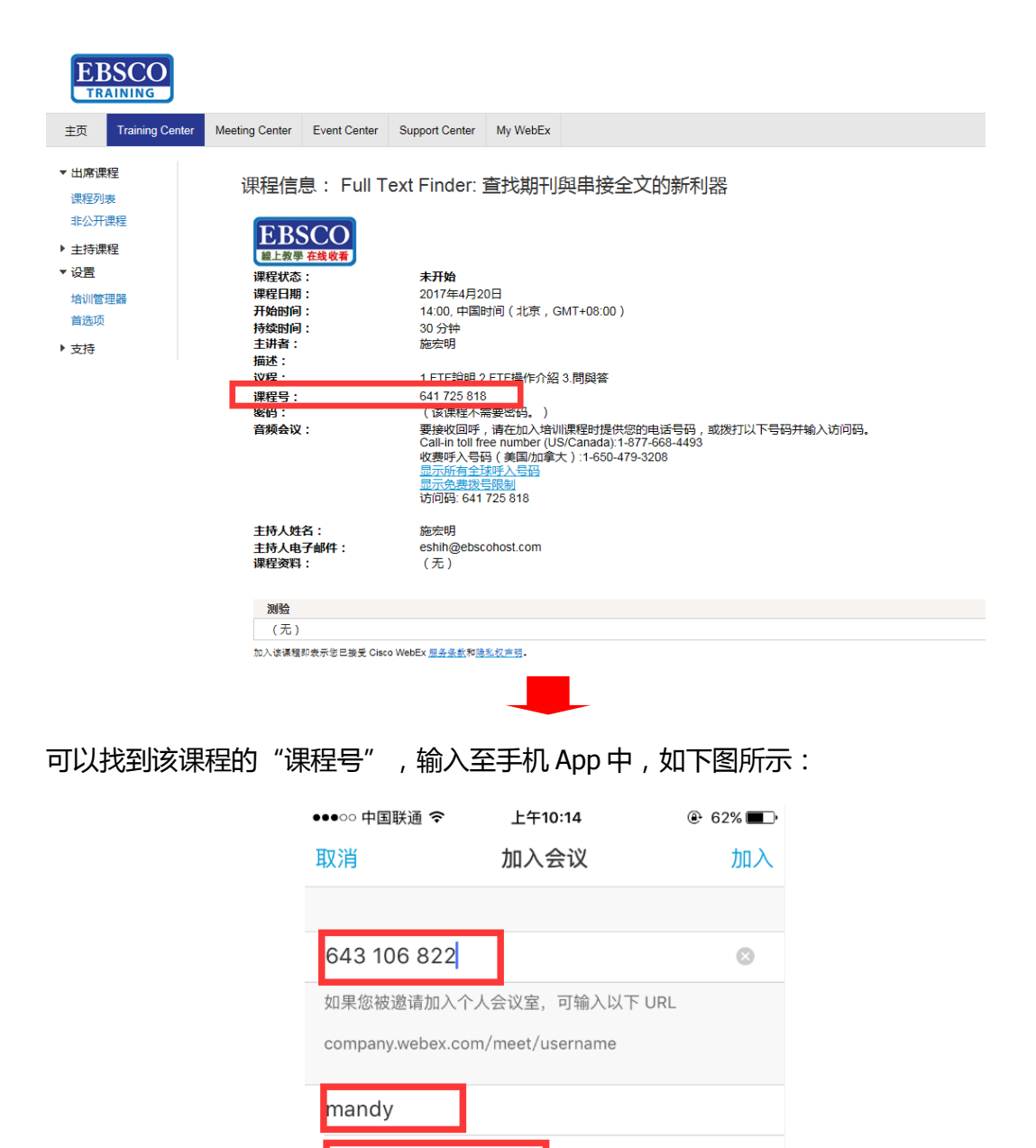

填写"课程号"并输入"您的姓名"及"电子邮件地址"即可,再点击右上角的"加入"!

.23456789@qq.com

5. 系统自动连接:

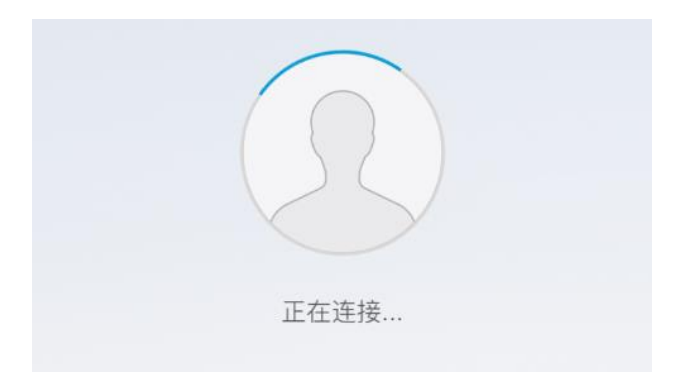

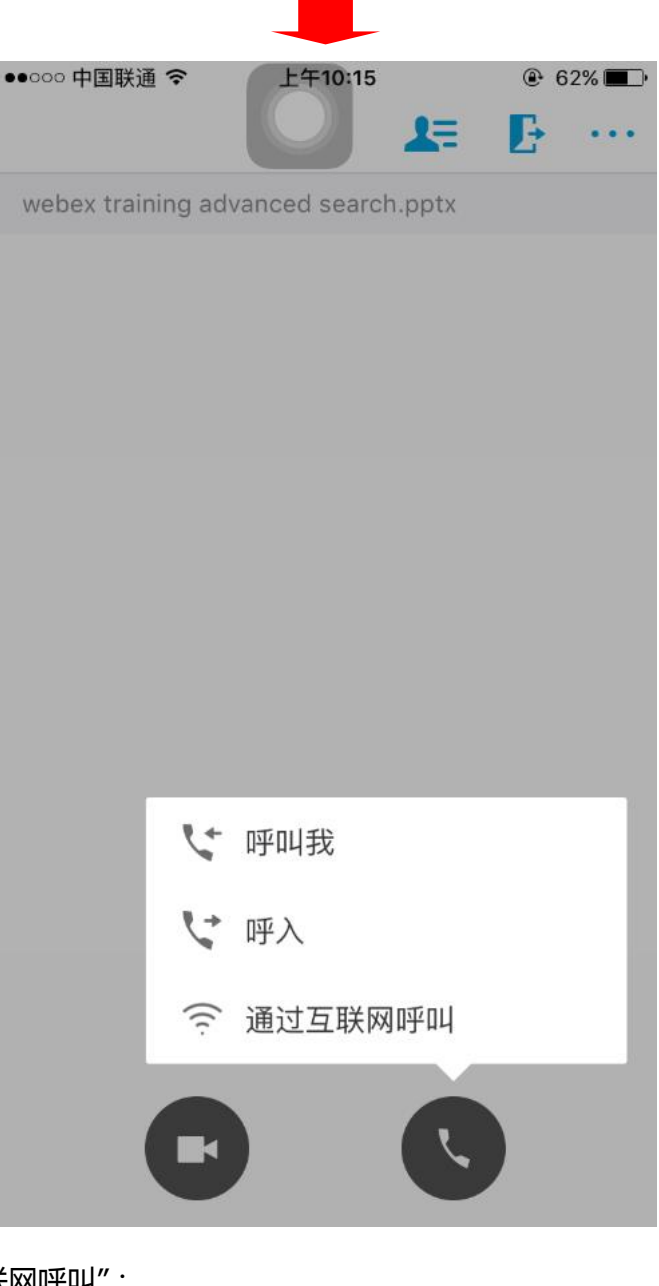

6. 点击"通过互联网呼叫":

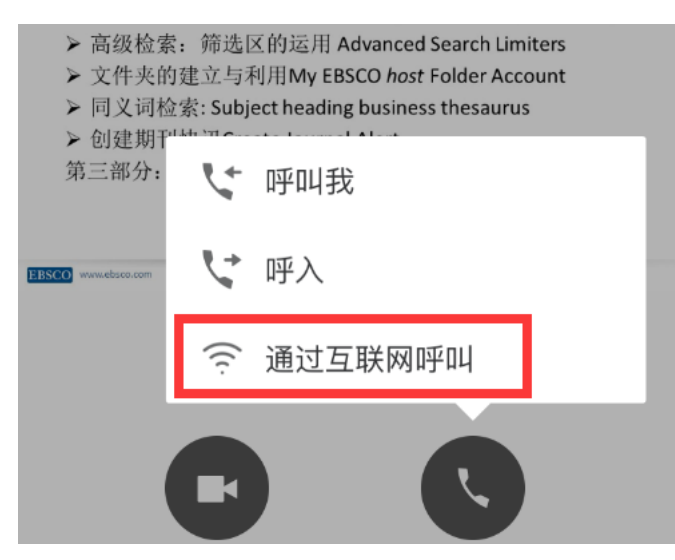

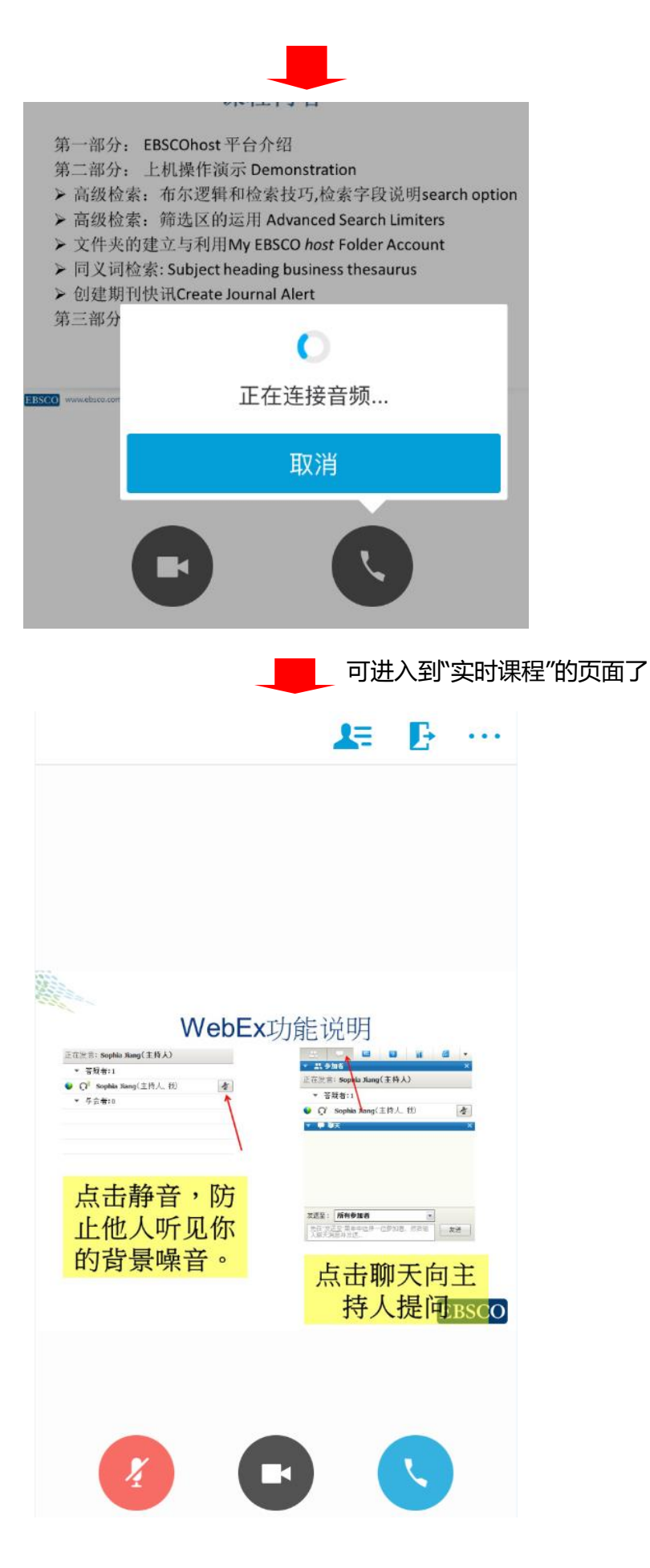

7. 点击手机页面上方的图标,可向主持人(培训老师)提问

|     | <b>↓</b>              |
|-----|-----------------------|
|     |                       |
| <   | 参加者                   |
| 答疑者 | (1)                   |
| 0   | Sophia Jiang<br>(主持人) |
| 与会者 | 列表已隐藏                 |
|     | mandy<br>(我)          |
|     |                       |
|     |                       |
|     |                       |
|     |                       |
|     |                       |
| Г   | 和所有答疑者聊天              |
|     | 和所有与会者聊天              |
|     | 和所有人聊天                |
|     | 聊天                    |

点击"和所有答疑者"聊天即可开启文字对话模式。

8. 请注意:如若您所在的环境网络信号不好,可选择"电话"参与实时培训,如下图:

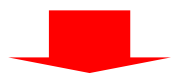

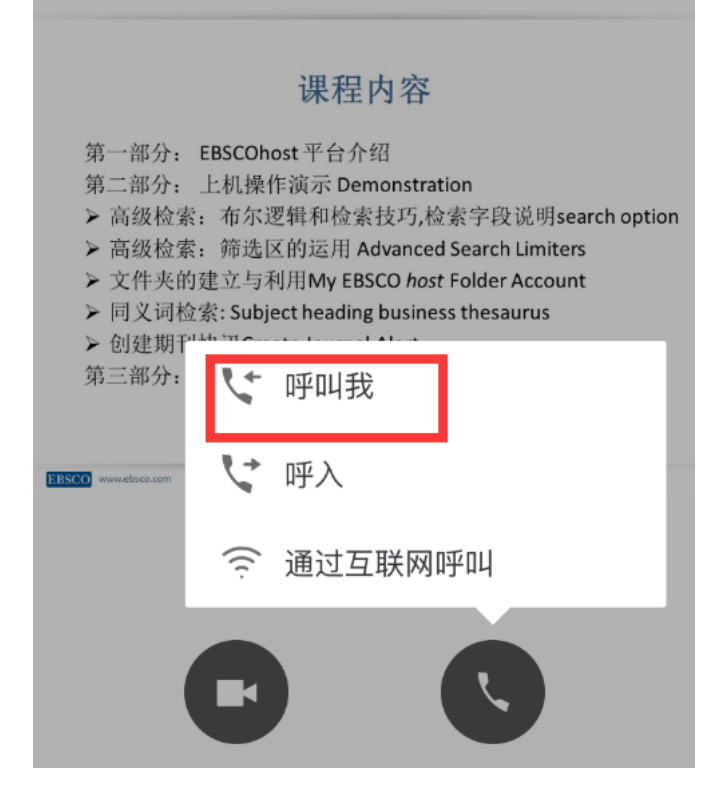

点击"呼叫我",如下图,填入自己的手机/座机号码

| 取消  | 呼叫我       | 呼叫         |
|-----|-----------|------------|
|     |           |            |
| +86 | 123456789 | $\oplus$   |
|     |           |            |
| 自动呼 | 叫我        | $\bigcirc$ |
|     |           |            |

再点击右上角的"呼叫",即可收到电话邀请,进入实时课程培训

## 注意:选择"呼叫我"参与实时课程培训为完全免费!

9. 如若想退出课程,可点击手机页面上方的"退出"按钮,如下图所示:

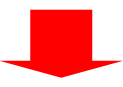

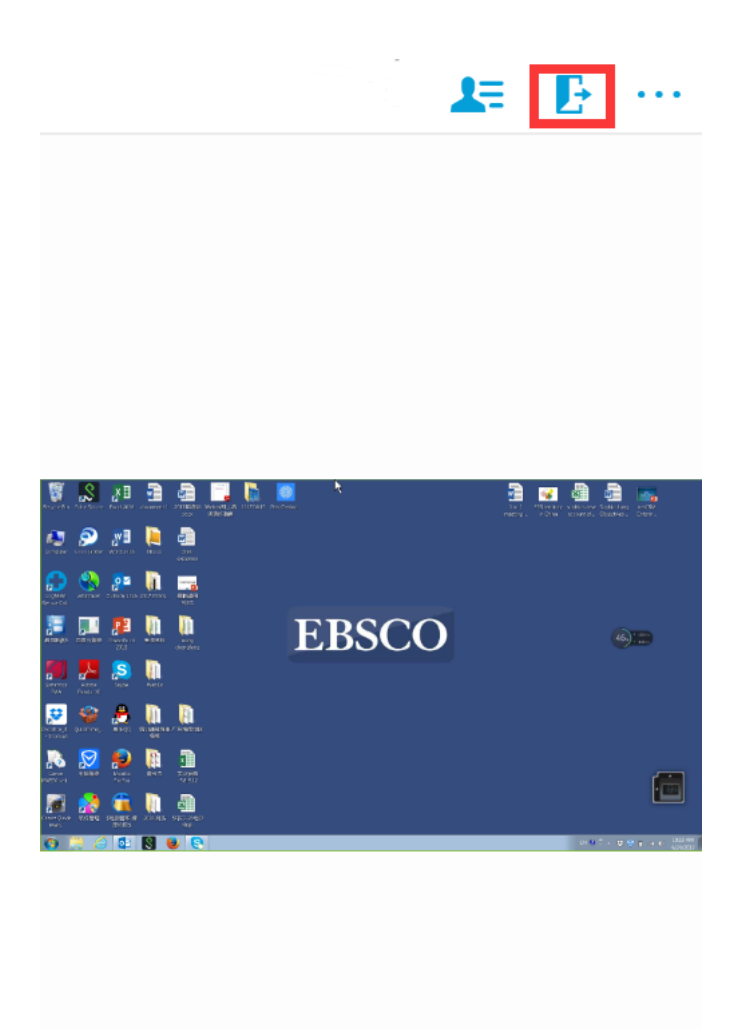

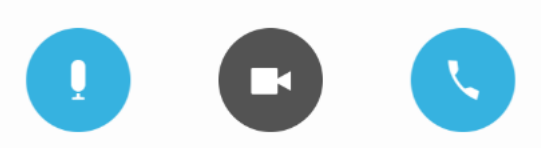

点击后即可退出实时课程!

## Webex 培训课程页面设置小提示

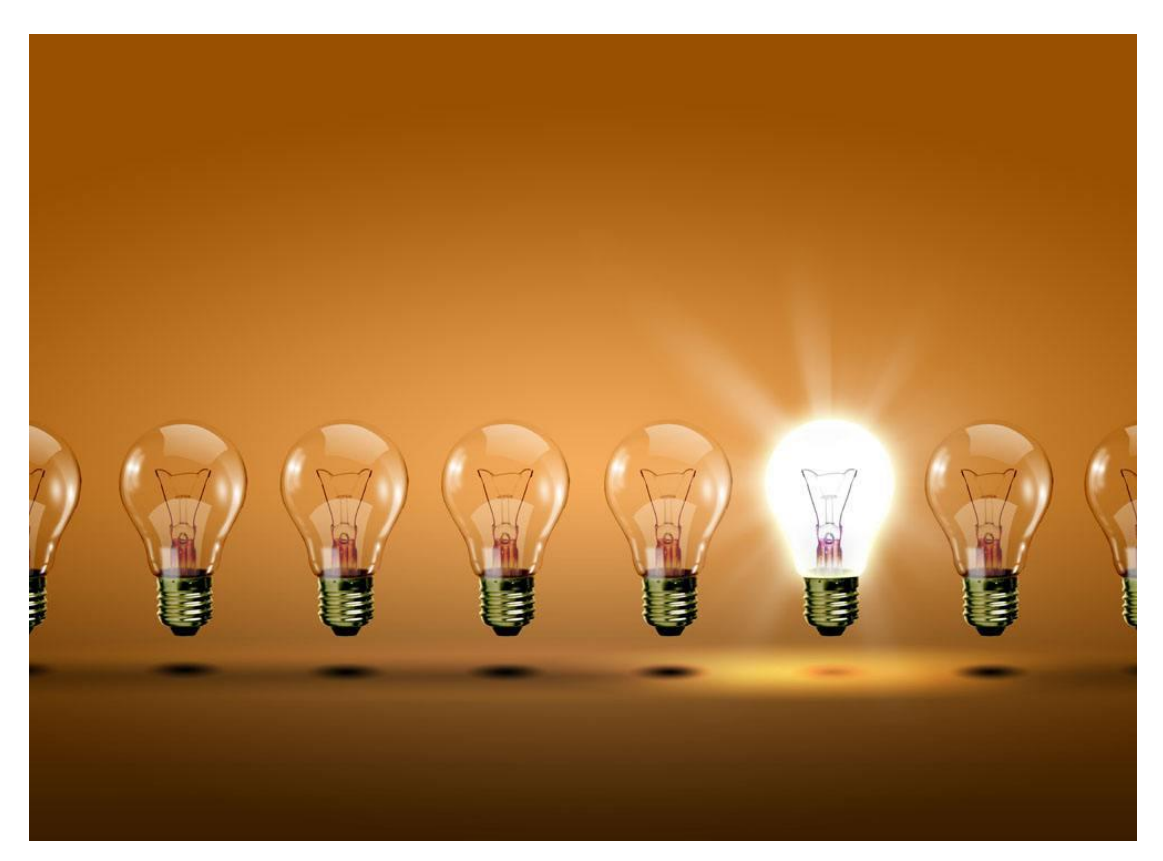

1. 可以根据个人爱好对页面进行设置,例如"语音"及"时区"等,设置方法如下:

| TRAINING<br>Home Training Cente      | r Meeting Center Event Ce                                        | enter Support Center My  | WebEx                    |              |                   | Lo                           |  |
|--------------------------------------|------------------------------------------------------------------|--------------------------|--------------------------|--------------|-------------------|------------------------------|--|
| <ul> <li>Attend a Session</li> </ul> | <sup>n</sup> Live Sessions                                       |                          |                          |              |                   |                              |  |
| Unlisted Sessions                    | Search for sessions by presenter, topic, or words in the agenda. |                          |                          |              |                   |                              |  |
| Host a Session                       | Search                                                           |                          |                          |              |                   |                              |  |
|                                      | Today Upcoming                                                   | Daily Weekly             | Monthly                  |              |                   | English : Taipei Time        |  |
| Training Manager                     | From: 8:27 a.m.,                                                 | Thursday, April 20, 2017 |                          |              |                   |                              |  |
| Preferences                          | Show only sessions that                                          | require registration     |                          |              |                   | Total number of sessions: 19 |  |
| Support                              | Date & Time+                                                     |                          | Topic                    | Presenter    | Duration          |                              |  |
|                                      | Apr 20, 2017                                                     | 2:00 pm                  | Full Text Finder: 查找期刊與串 | 施索明          | 30 mins           |                              |  |
|                                      | May 2, 2017                                                      | 2:00 pm                  | 经松上手EBSCO数据库,体验搜寻        | Sophia Jiang | 30 mins           |                              |  |
|                                      |                                                                  |                          |                          |              |                   |                              |  |
|                                      |                                                                  |                          |                          | English : ]  | S.<br>Taipei Time |                              |  |
|                                      |                                                                  |                          |                          |              |                   |                              |  |

(放大后显示结果)

点击"English:Taipei Time", 会弹出设置修改页面

2. 进行重新设置:

## ① 时区设置

## Preferences

#### General

#### Web Page Preferences Note: Changing the locale affects the display of session times, dates, currency, and numbers for this website. Time zone: Ŧ Taipei (Taipei Time, GMT+08:0 ) Novosibirsk (Novosibirsk Time, GMT+06:00) Language: Yangon (Myanmar Time, GMT+06:30) Locale: Bangkok (Bangkok Time, GMT+07:00) Jakarta (Western Indonesia Time, GMT+07:00) Beijing (China Time, GMT+08:00) Cancel Kuala Lumpur (Malaysia Time, GMT+08:00) Perth (Australia Western Time, GMT+08:00)

# 点击"Time zone"后面的下拉条,重新选择北京时区(Beijing(China Time, GMT+08:00))

### ② 语言选择

#### Web Page Preferences

Note: Changing the locale affects the display of session times, dates, currency, and numbers for this website.

|      | Time zone: | Beijing (China Tim | e, GMT+08:00) | • |
|------|------------|--------------------|---------------|---|
|      | Language:  | English            |               |   |
| Save | Locale:    | 繁體中文               | ^             |   |
|      | Cancel     | 日本語                |               |   |
|      |            | Português          |               |   |
|      | Canoor     | Italiano           |               |   |
|      | _          | Français           |               |   |
|      |            | 简体中文               | ~             |   |
|      |            | Nederlands         |               |   |

点击"Language"后面的下拉条,重新选择"简体中文",最后点击"save"即可保存当前设置。

## Webex 所需电脑系统及浏览器要求一览

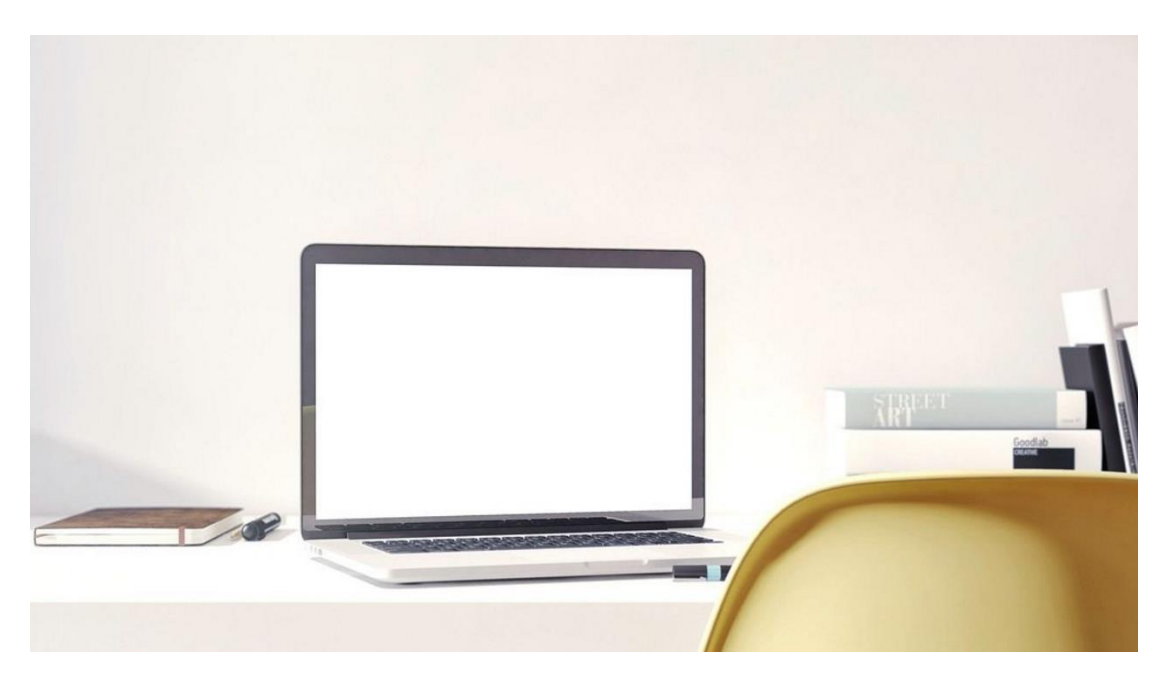

### 系统要求:

#### **Windows**

Windows Vista 32-bit/64-bit, Windows 7 32-bit/64-bit, Windows 8 32-bit/64-bit, Windows 8.1 32-bit/64-bit, Windows Server 2008 64-bit, Windows Server 2008 R2 64-bit, Windows 10

### Mac OS X2

10.7, 10.8, 10.9, 10.10, 10.11, 10.12

## 浏览器部分:

<u>IE</u>

Cisco WebEx 将停止以下系统和浏览器的组合支持:

- Microsoft Windows 8 和 Microsoft Internet Explorer 10
- Microsoft Windows 7 和 Microsoft Internet Explorer 8, 9, 以及 10
- Microsoft Windows Vista 和 Microsoft Internet Explorer 8

<u>Firefox</u>

Chrome

<u>Safari</u>